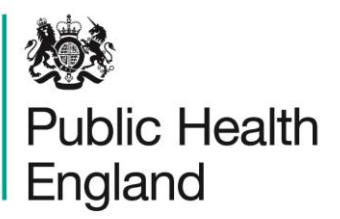

Protecting and improving the nation's health

# HCAI Data Capture System Training Guide

Create Local Administrator Account

### About Public Health England

Public Health England exists to protect and improve the nation's health and wellbeing, and reduce health inequalities. It does this through world-class science, knowledge and intelligence, advocacy, partnerships and the delivery of specialist public health services. PHE is an operationally autonomous executive agency of the Department of Health.

Public Health England Wellington House 133-155 Waterloo Road London SE1 8UG Tel: 020 7654 8000 www.gov.uk/phe Twitter: @PHE\_uk Facebook: www.facebook.com/PublicHealthEngland

#### © Crown copyright 2015

You may re-use this information (excluding logos) free of charge in any format or medium, under the terms of the Open Government Licence v2.0. To view this licence, visit OGL or email psi@nationalarchives.gsi.gov.uk. Where we have identified any third party copyright information you will need to obtain permission from the copyright holders concerned. Any enquiries regarding this publication should be sent to [insert email address].

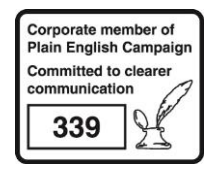

## **Document History**

| Revision Date | Author                | Version |
|---------------|-----------------------|---------|
| 01/09/2015    | Public Health England | 1.0     |
| 01/10/2015    | Public Health England | 2.0     |
|               |                       |         |
|               |                       |         |
|               |                       |         |
|               |                       |         |
|               |                       |         |

### Contents

| About Public Health England                                                                                                    | 2                                   |
|----------------------------------------------------------------------------------------------------|-------------------------------------|
| Document History                                                                                                    | 3                                   |
| Create a Local Administrator Account                                                                                                    | 5                                   |
| Submit CEO Authorisation<br>Complete Training Module<br>Request an Account<br>Request Accounts for Multiple Organisations<br>Activate an Account<br>Activate Accounts for Multiple Organisations<br>Login to the HCAI DCS System<br>Appendix | 5<br>6<br>8<br>10<br>12<br>12<br>12 |
| Organisation Types and User Roles<br>Table 1<br>Table 2                                                                                                    | 13<br>14<br>16                      |

### Create a Local Administrator Account

All users on the HCAI DCS System must create a user account. There is a four-step process to create a Local Administrator account;

- Complete and submit a Local Administrator CEO Authorisation form
- Complete the HCAI DCS Local Administrator Training Module
- Request an account, which is authorised by PHE
- Create your account, and login to the HCAI DCS System

Once registered as Local Administrator you will be responsible for;

- Authorising or rejecting user account requests from users at the organisation(s) where you are the Local Administrator
- Managing all user accounts at the organisation(s) where you are the Local Administrator, including de-activating, and suspending user accounts when staff leave employment at the organisation(s) where you are the Local Administrator

#### Submit CEO Authorisation

- Contact support.hcaidcs@phe.gov.uk to request a Local Administrator CEO Authorisation form
- The HCAI DCS Support Team will send you the Local Administrator CEO Authorisation form via email

| Public Health<br>England                                                                                                    |  |
|----------------------------------------------------------------------------------------------------|--|
| HCAI DCS - Local Admin Recruitment                                                                                                    |  |
| HCAI Data Capture System (DCS) Local Administrator Recruitment (September 2015)                                                                                                    |  |
| The new system requires a Local Administrator to be in place prior to go-live, who will be<br>responsible for the following:                                                                                                    |  |
| Authorising and managing user accounts for the local organisation (NHS Trust, CCG,<br>Renal Unit, etc) each named organisation will need to have a Local Administrator in place<br>before users will be able to request accounts on the new system, so it is important that<br>Local Administrators are in place well before go-live. |  |
| Ensuring that only authorised staff request accounts on the new system (the Local<br>Administrator will be asked to authorise any new account requests on the new system,<br>and has the ability to manage user accounts via a control panel).                                                                                        |  |
| The role of Local Administrator is simple, intuitive, and essentially comprises of four<br>simple steps:                                                                                                    |  |
| <ul> <li>To receive account requests (e-mails) for their particular organisation (i.e. NHS<br/>Trust, CCG, etc.)</li> </ul>                                                                                                    |  |
| <ul> <li>To authorise or reject account requests accordingly via a control panel on the new<br/>system (based on their assessment of whether or not an account request should<br/>be approved)</li> </ul>                                                                                                    |  |
| <ul> <li>To adjust the role of an account request (or an existing account) to the<br/>appropriate functionality (i.e. data entry, sign-off, report viewer)</li> </ul>                                                                                                    |  |
| • To manage existing user accounts for their organisation on an on-going basis.                                                                                                    |  |
|                                                                                                    |  |
| Next                                                                                                    |  |
| Public Health Bryans has been established to protect and impose the units in break and welfbeing, and to move inequalities.                                                                                                    |  |

• Complete the Local Administrator CEO Authorisation form

• Upon completion of the Local Administrator CEO Authorisation form you will be sent a link to the HCAI DCS Training Module

#### Complete Training Module

- Follow the link to begin the HCAI DCS Local Administrator Training Module
- Carefully read guidance and watch videos to complete the HCAI DCS Local Administrator Training Module

| Local Administrator Training Guide                                                                                                    |
|----------------------------------------------------------------------------------------------------|
| Requesting a Local Administrator Account (Part 1 of 7)                                                                                                    |
| The registration page on the site contains a series of pull-down options for you to select your Region, Organisation Type, Organisation, Site (if applicable), and Roles.                                                                                                    |
| The steps to request a Local Administrator account are:                                                                                                    |
| <ol> <li>Mist the HCAI Data Capture System Homepage, a link will be supplied upon completion of this training module</li> <li>Select "Register" button</li> <li>Enter your email address and personal details (note: generic email addresses such as "microbiology@itstsh.nhs.uk" are not allowed because of audit and security reasons)</li> <li>Select your Organisation Type, Organisation(s), Site(s) if applicable</li> <li>Select your organisation Type, Organisation(s), Site(s) if applicable</li> <li>Select your organisation Type, Organisation(s), Site(s) if applicable</li> <li>Select your Organisation Type, Organisation(s), Site(s) if applicable</li> <li>Select Your Organisation Type, Organisation(s), Site(s) if applicable</li> <li>Select Your Organisation Type, Organisation(s), Site(s) if applicable</li> <li>Select Your Organisation Type, Organisation(s), Site(s) if applicable</li> <li>Select Your Organisation Type, Organisation(s), Site(s) if applicable</li> <li>Select Your Organisation Type, Organisation(s), Site(s) if applicable</li> <li>Select Your Organisation Type, Organisation(s), Site(s) if applicable</li> <li>Select Your Organisation Type, Organisation(s), Site(s) if applicable</li> <li>Select Your Organisation Type, Organisation(s), Site(s) if applicable</li> <li>Select Your Organisation Type, Organisation(s), Site(s) if applicable</li> <li>Select Your Organisation Type, Organisation(s), Site(s) if applicable</li> <li>Select Your Organisation Type, Organisation(s), Site(s) if applicable</li> <li>Select Your Organisation Type, Organisation(s), Site(s) if applicable</li> <li>Select Your Organisation Sector Providers, Independent Sector Provider Sites and National Organisations must select 'National' from the option Region.</li> <li>Generic email addresses such as 'microbiology@itstsh nhs.uk' are not allowed because of audit and security reasons</li> <li>Watch the video below to view a new account request being made for a Lo</li></ol> |
| England                                                                                                    |
| Requesting a Local Administrator<br>Account (Part 1 of 7)                                                                                                    |

- Agree to the Local Administrator Responsibilities
- Upon completion of the HCAI DCS Training Module you will be sent a link to the HCAI DCS System where you can request an account

#### **Request an Account**

- Go to https://hcaidcs.phe.org.uk
- The HCAI DCS System will display the "Homepage" screen
- Select "Register" button in the in the "Log in" panel

•

| <b>100</b>                                                                                                    |                                                                                                    |                                                                                                    |              |                                                                                    | Help   AAA                      |
|----------------------------------------------------------------------------------------------------|----------------------------------------------------------------------------------------------------|----------------------------------------------------------------------------------------------------|--------------|------------------------------------------------------------------------------------|---------------------------------|
| Public Health<br>England                                                                                                    | HCAI DCS System                                                                                                    | n                                                                                                    | Home         | About Us                                                                           | Contact Us                      |
| About the HCAI Data Capture<br>Constraints of the HCAI Data Capture<br>Constraints of the HCAI Data Capture<br>Constraints of the HCAI Data Capture<br>Constraints of the HCAI Data Capture<br>Constraints of the HCAI Data Capture | J Data Capture System         J Data Capture System         Piblic Health England's Data Capture System provides an integrated data reporting and analysis system for the mandatory surveillance of staphylococcus aureus, Escherichia coli bacteraemia and Clostridium dificile infections. |                                                                                                    |              |                                                                                    | Login<br>2                      |
| Links                                                                                                    |                                                                                                    | Reports                                                                                                    |              | Help & Support                                                                     |                                 |
| About the Organisms                                                                                                    |                                                                                                    | Routine Outputs                                                                                                    | ń            | User Help                                                                          |                                 |
| Epidemiology<br>>>PHE runs national surveillance p<br>data on HCAJ. Surveillance program                                                                                                    | rogrammes to collect<br>mes cover.                                                                                                    | 1. Monthly<br>>>PHE runs national surveillance programmes t<br>collect data on HCAI, and reports Clostridium diff           | to<br>ficile | User Guides<br>>>Help is provided for 1<br>Capture System in the<br>documentation. | the HCAI Data<br>form of online |
| Management of healthcare asso<br>>>Management of healthcare asso<br>Preventing and reducing rates of H0                                                                                                    | ciated infections<br>ciated infections (HCAI)<br>CAI i                                                                                                    | 2. Quarterly<br>>>PHE runs national surveillance programmes t<br>collect data on HCAI, and produces a quarterly<br>epidemio | .0           | See FAQs and Conten                                                                | t for more info                 |
| Terms of Use   About Us                                                                                                    | Contact Us   Websit                                                                                                    | te   Accessibility                                                                                                    |              | Ver 0.19.9.0.B P                                                                   | owered by CGI                   |
|                                                                                                    |                                                                                                    |                                                                                                    |              |                                                                                    |                                 |

• The HCAI DCS System will display the "Request User Account" screen

| 戀                        |                       |                              |                    |           |                | Help   AAA     |
|--------------------------|-----------------------|------------------------------|--------------------|-----------|----------------|----------------|
| Public Health<br>England | HCAI DCS              | i System                     |                    | Home      | About Us       | Contact Us     |
| Request User Accoun      |                       |                              |                    |           |                |                |
| Mandatory fields are     | marked with red aster | risk (*)                     |                    |           |                |                |
| Email Address*           |                       | support.hcaidcs@phe.gov.uk   |                    |           |                |                |
| Confirm Email Address    |                       | support.hcaidcs@phe.gov.uk   |                    |           |                |                |
| First Name*              |                       | HCAI DCS Support             |                    |           |                |                |
| Surname*                 |                       | HCAI DCS Support             |                    |           |                |                |
| Primary Contact Teleph   | one Number*           | 99999999999                  |                    |           |                |                |
| Secondary Contact Tele   | phone Number          |                              |                    |           |                |                |
| Region*                  |                       | LONDON                       |                    | •         |                |                |
| Organisation Type*       |                       | Clinical Commissioning Group |                    | •         |                |                |
| Organisations*           |                       | NHS BARKING AND DAGENHAM CO  | 0                  | •         |                |                |
| Sites                    |                       | Select Site                  |                    | Ŧ         |                |                |
| Roles*                   |                       | Read Only (No PII)           |                    | •         |                |                |
|                          |                       | YYTZS                        |                    |           |                |                |
|                          |                       | yyt2s                        | Type the code from | the image |                |                |
|                          |                       |                              |                    |           | Submit         | Cincel         |
| Terms of Use   About Us  | Contact Us            | Website   Accessibility      |                    |           | Ver 0.19.9.0.B | Powered by CGI |

- Enter your "Email Address", "First Name", "Surname" and Contact Telephone Number(s)
  - Your 'Email Address' and 'Confirm Email Address' must be the same
  - Select the "Region" associated to your organisation from the dropdown menu
    - If access is being requested for a national level organisation then 'National' should be selected. For further information regarding organisational structure please refer to Table 1 in the Appendix at the end of this Training Manual

- Select your "Organisation Type" from the dropdown menu
  - The "Organisation Type" field provides a choice of different organisational classes, these include NHS Trusts, NHS Clinical Commissioning Groups (CCGs), NHS Area Teams etc. Please select the 'Organisation Type' relevant to the organisation for which you are requesting access. For further information regarding organisation types please refer to Table 1 in the Appendix at the end of this Training Manual
- Select your "Organisation(s)" from the dropdown menu
  - The "Organisation" field enables the selection of specific organisation(s) associated to the "Organisation Type" selected above. You can request accounts for more than one organisation by selecting multiple options from the dropdown menu
- If you are an Independent Sector user select your organisation Site(s)
  - The 'Site' field is only available to Independent Sector users
- Select Local Administrator from the "Role" dropdown menu. You can also request additional roles if required, for further information about Roles and Permissions please view Table 2 of the Appendix at the end of this Training Manual
  - You can select more than one role to access the HCAI DCS System by selecting multiple options from the dropdown menu. The role(s) you have selected will impact the level of access and data you are able to view
  - Should you wish to update the roles associated to your account, for example add the Data Entry role, after registration please contact PHE who will update this for you
- Enter the security code at the bottom of the page
- Select the "Submit" button
- The HCAI DCS System will display the "User Account Submission Confirmation" screen
- Select the "Continue" button
- The HCAI DCS System will display the "Homepage" screen
- The HCAI DCS System will send you an email confirming your request for an account
- Your Local Administrator will then "Authorise" or "Reject" your account request

#### Request Accounts for Multiple Organisations

Users associated to more than one organisation, or site can register for multiple organisation access to the HCAI DCS System, by setting their associated organisations from the "Organisations" dropdown menu, or if you are an Independent Sector Provider the "Organisations" and "Site" dropdown menus

| 203                              |                                      |      |          | Help   AAA    |
|----------------------------------|--------------------------------------|------|----------|---------------|
| Public Health<br>England HCA     | DCS System                           | Home | About Us | Contact Us    |
|                                  | -                                    |      |          |               |
| Request User Account             |                                      |      |          |               |
|                                  |                                      |      |          |               |
| Mandatory fields are marked with | red asterisk (*)                     |      |          |               |
|                                  |                                      |      |          |               |
| Email Address*                   |                                      |      |          |               |
| Confirm Email Address*           |                                      |      |          |               |
| First Name*                      |                                      |      |          |               |
| Surname*                         |                                      |      |          |               |
| Primary Contact Telephone Number |                                      |      |          |               |
| Secondary Contact Telephone Numb | er                                   |      |          |               |
| Region*                          | LONDON                               | -    |          |               |
| Organisation Type*               | Clinical Commissioning Group         | •    |          |               |
| Organisations*                   |                                      |      |          |               |
| Files                            | LONDON COMMISSIONING HUB             | -    |          |               |
| Siles                            | VINES BARKING AND DAGENHAM CCG       |      |          |               |
| Roles*                           | VINIA BARRET CCG                     | =    |          |               |
|                                  | NHS BRENT CCG                        |      |          |               |
|                                  | NHS BROMLEY CCG                      |      |          |               |
|                                  | NHS CENTRAL LONDON (WESTMINSTER) CCG |      |          |               |
|                                  | NHS CITY AND HACKNEY CCG             |      |          |               |
|                                  | NHS EALING CCG                       |      | Submit   | Cancel        |
|                                  | NHS ENFIELD CCG                      |      |          |               |
| TermsofUse   AboutUs   Cont      | et Us   NHS GREENWICH CCG            | •    |          | owered by CGI |

Independent Sector Providers please note that an "All" option is available at the top of the "Site" dropdown list. This will select all the sites mapped to the organisation(s) selected in "Organisations" dropdown menu. Providing your account requests have been authorised, each request for access to an organisation, will trigger an email which will need to be individually verified.

### Activate an Account

• If your account request is Authorised, the HCAI DCS System will send an email titled "HCAI Data Capture System: Your Request for a New Account", asking you to activate your account by selecting the "Verify Account" link in the message

| □ □ □ □ □ ▲ ● A A X A R!:=                                        | HCAI Data Canture System: Your Request for a New Account + Message (HTML) | _ # X                     |
|-------------------------------------------------------------------|---------------------------------------------------------------------------|---------------------------|
| File Message McAfee E-mail Scan                                   | ······································                                    | ~                         |
| From: HCAIWEBPOR02@pho.gov.uk                                     |                                                                           | Sent: Mon 12/10/2015 11:0 |
| Subject: HCAI Data Capture System: Your Request for a New Account |                                                                           |                           |
| Your request for a new account on the HCAI Data Capture S         | System has been approved.                                                 |                           |
|                                                                   |                                                                           |                           |
| You are authorised to log on as Local Administrator for NH        | IS BEXLEY CCG                                                             |                           |
|                                                                   |                                                                           |                           |
| Please activate your account by visiting Verify Account           |                                                                           |                           |
|                                                                   |                                                                           |                           |
| Kind manufa                                                       |                                                                           |                           |
| Kina regaras,                                                     |                                                                           |                           |
| HCAI Data Capture System                                          |                                                                           |                           |
| nerti Data captare System                                         |                                                                           |                           |
|                                                                   |                                                                           |                           |
|                                                                   |                                                                           |                           |
|                                                                   |                                                                           |                           |
|                                                                   |                                                                           |                           |
|                                                                   |                                                                           |                           |
|                                                                   |                                                                           |                           |
|                                                                   |                                                                           |                           |
|                                                                   |                                                                           |                           |
|                                                                   |                                                                           |                           |
|                                                                   |                                                                           |                           |
|                                                                   |                                                                           |                           |
|                                                                   |                                                                           |                           |
|                                                                   |                                                                           |                           |
|                                                                   |                                                                           |                           |
|                                                                   |                                                                           |                           |
|                                                                   |                                                                           |                           |
|                                                                   |                                                                           |                           |
|                                                                   |                                                                           |                           |
|                                                                   |                                                                           |                           |
|                                                                   |                                                                           |                           |
|                                                                   |                                                                           |                           |
| 4                                                                 | Ш                                                                         |                           |

- The HCAI DCS System will display the "User Account Verified" screen
- Read and "Accept" the End-User Licence Agreement, if you select "Reject" you will need to register again

| <b>100</b>                                                                                                    |                                                                                                    |      |          | Help   AAA |
|----------------------------------------------------------------------------------------------------|----------------------------------------------------------------------------------------------------|------|----------|------------|
| Public Health<br>England                                                                                                    | HCAI DCS System                                                                                                    | Home | About Us | Contact Us |
| User Account Verifie                                                                                                    | d                                                                                                    |      |          |            |
| User Account has bee                                                                                                    | n successfully verified.                                                                                                    |      |          |            |
| Please read the following end u                                                                                                    | iser license agreement.                                                                                                    |      |          |            |
| This End-User Licence Agre<br>(either an individual or a sing<br>England ("PHE"). PHE grant<br>Associated Infection ("HCAI"<br>system ("Web Software"), wi<br>with it, and any associated m<br>and Internet-based services<br>Conditions of this EULA.<br>Please read this EULA caref<br>which we Licence our Web 5<br>accompanying documentatio<br>protected by copyright laws<br>other forms of intellectual pro | ement ("EULA") is a Legal Agreement between you<br>je entity) the ("Licencee") and Public Heath<br>is the Licencee the right to use the Healthcare-<br>) Data Capture System ("OCS") online software<br>nich includes computer software, the data supplied<br>ledia, printed materials, electronic documentation<br>provided that you comply with all Terms and<br>ully, as it sets out the Terms and Conditions upon<br>Software for use. The Web Software is<br>and treaties, as well as laws and treaties related to<br>soerty. PHE and/or its subsidiaries. affiliates and |      | Accept   | Reject     |
| Terms of Use   About Us                                                                                                    | L Contact Lis I Wahsita I Accessibility                                                                                                    |      |          |            |

- The HCAI DCS System will display the "Create User Account" screen
- Choose and enter your "Password", Security Questions and Answers
  - Passwords must be eight or more characters to include at least one capital letter, one numeric character and non-alpha numeric character i.e. #\*£)

| 2003                           |                                      |    |                | Help   AAA     |
|--------------------------------|--------------------------------------|----|----------------|----------------|
| Public Health<br>England       | HCAI DCS System                      | Но | me About Us    | Contact Us     |
| Create User Accou              | int                                  |    |                |                |
| Mandatory fields a             | re marked with red asterisk (*)      |    |                |                |
| Create User Acco               | unt                                  |    |                |                |
| Password*                      | •••••                                |    |                |                |
| Re-Enter Password <sup>*</sup> |                                      |    |                |                |
| Security Question 1*           | Select 👻                             |    |                |                |
| Security Answer 1*             |                                      |    |                |                |
| Security Question 2*           | Select 👻                             |    |                |                |
| Security Answer 2*             | Splert 🗸                             |    |                |                |
| Security Answer 3*             |                                      |    |                |                |
|                                |                                      |    | Submit         | Cancel         |
| Terms of Use   About Us        | Contact Us   Website   Accessibility |    | Ver 0.19.9.0.B | Powered by CGI |

- Select the "Submit" button
- The HCAI DCS System will display the "Create User Account Confirmation" screen

- Select the "Login" button
- The HCAI DCS System will display the "Homepage" screen
- The HCAI DCS System will send an email confirming your account has successfully been created

If your account request is Rejected, The HCAI DCS System will send an email explaining why they account request was rejected, for further details please contact your Local Administrator or PHE if you have requested a Local Administrator Account

#### Activate Accounts for Multiple Organisations

Multi-organisation users will only have to complete the "Create User Account" screen for the first account they verify. Each email which will need to be individually verified. All subsequent account verifications will follow straight through to the log on screen

#### Login to the HCAI DCS System

- Go to https://hcaidcs.phe.org.uk
- The HCAI DCS System will display the "Homepage" screen

| <b>1</b>                                                                                                    |                                                                                                    |                                                                                                    |                       |                                                                                  | Help   AAA                      |
|----------------------------------------------------------------------------------------------------|----------------------------------------------------------------------------------------------------|----------------------------------------------------------------------------------------------------|-----------------------|----------------------------------------------------------------------------------|---------------------------------|
| Public Health<br>England                                                                                                    | HCAI DCS System                                                                                                | n                                                                                                    | Home                  | About Us                                                                         | Contact Us                      |
| About the HCAI Data Captu                                                                                                    | ire System                                                                                                    |                                                                                                    |                       | Log in                                                                           |                                 |
| The second second secon | PHE & HCAI<br>Public Health England<br>reporting and analysis<br>Staphylococcus aureu<br>difficile infections. | 's Data Capture System provides an integr<br>system for the mandatory surveillance of<br><i>s, Escherichia coli</i> bacteraemia and <i>Clost</i> | rated data<br>tridium | User Name*<br>Password*<br>Forgot Password*<br>Don't have an acc. of<br>Register | Login                           |
| Links                                                                                                    |                                                                                                    | Reports                                                                                                    |                       | Help & Support                                                                   |                                 |
| About the Organisms                                                                                                    |                                                                                                    | Routine Outputs                                                                                                    | ^                     | User Help                                                                        |                                 |
| Epidemiology<br>>>PHE runs national surveillance p<br>data on HCAJ. Surveillance program                                                                                                    | rogrammes to collect<br>mes cover:                                                                             | 1. Monthly<br>>>PHE runs national surveillance programmes t<br>collect data on HCAI, and reports Clostridium diff                                | to<br>ficile          | User Guides<br>>>Help is provided for<br>Capture System in the<br>documentation. | the HCAI Data<br>form of online |
| Management of healthcare assoc<br>>>Management of healthcare assoc<br>Preventing and reducing rates of HC                                                                                                    | ciated infections<br>ciated infections (HCAI)<br>CALI                                                          | 2. Quarterly<br>>>PHE runs national surveillance programmes t<br>collect data on HCAI, and produces a quarterly<br>epidemio                      | to                    | See FAQs and Conten                                                              | It for more info                |
| Terms of Use   About Us                                                                                                    | Contact Us   Websit                                                                                            | te   Accessibility                                                                                                    |                       | Ver 0.19.9.0.B P                                                                 | Powered by CGI                  |
|                                                                                                    |                                                                                                    |                                                                                                    |                       |                                                                                  |                                 |

- Enter your "User Name" (the email address that was used to request your account) and "Password" in the "Log in" panel
- Select the "Login" Button
- The HCAI DCS System will display the "Home Dashboard" screen

## Appendix

#### Organisation Types and User Roles

The HCAI DCS System supports a range of organisations and user types or roles (Tables 1 and 2), each of which have associated permissions and levels of access to the system. Within each organisation it is possible for the same user to have a range of different roles and for different users to have different roles. A user's organisation type, its place in the hierarchy and the user's role affect whether the user is able to enter or sign off data or participate in the PIR process. It also impacts on what data they are able to view.

All roles allow users to view data entered on the system at a summary level via a range of reports. For example, all users are able to view a count or rate of reported MRSA bacteraemia by NHS Trust.

Access to patient level data, with or without PII, is restricted based on the organisational hierarchy (Table 1). National users have access to patient level data for all cases entered on the system. Sub-national users have patient level access for cases mapped to their organisation in one of several ways. Organisation units only have patient level access to records entered by themselves. This is summarised in Table 1. Specific permissions associated with each of the roles are shown in Table 2.

### Table 1

Summary of organisation types and role and data presentation in reports.

| Organisation<br>Type                   | Hierarchy             | Roles<br>Supported                                                                                                    | Access to<br>patient level<br>data (with or<br>without PII)                                                              | Default<br>Pathway **  | Data visible on<br>line listings                                      |
|----------------------------------------|-----------------------|----------------------------------------------------------------------------------------------------|----------------------------------------------------------------------------------------------------|------------------------|-----------------------------------------------------------------------|
| Public Health<br>England<br>(National) | National              | <ul> <li>System<br/>Administrator</li> </ul>                                                                                           | All                                                                                                    | Reporting Route        | All cases, no mapping applied                                         |
| Public Health<br>England Region        | Sub National<br>Group | <ul> <li>Local<br/>Administrator</li> <li>Read Only*</li> </ul>                                                                        | Cases reported<br>by Trusts mapped<br>to the region, and<br>cases attributed<br>to CCGs mapped<br>to the region          | Reporting Route        | Reporting and<br>commissioning<br>routes. Resident<br>pathway mapping |
| Public Health<br>England<br>Centres    | Sub National<br>Group | <ul> <li>Local<br/>Administrator</li> <li>Read Only*</li> </ul>                                                                        | Cases reported<br>by Trusts mapped<br>to the centre, and<br>cases attributed<br>to CCGs mapped<br>to the centre          | Reporting Route        | Reporting and<br>commissioning<br>routes. Resident<br>pathway mapping |
| Local Authority                        | Sub National<br>Group | <ul> <li>Local<br/>Administrator</li> <li>Read Only*</li> </ul>                                                                        | Cases mapped to<br>the Local<br>authority based<br>on the resident<br>pathway algorithm                                  | Resident<br>Pathway    | Resident pathway                                                      |
| Directors of<br>Public Health<br>(DPH) | Sub National<br>Group | <ul> <li>Local<br/>Administrator</li> <li>Read Only*</li> </ul>                                                                        | Cases mapped to<br>the DPH via the<br>CCG algorithm                                                                      | Commissioning<br>Route | Commissioning route                                                   |
| NHS England<br>Area Teams              | Sub National<br>Group | <ul> <li>Local<br/>Administrator</li> <li>Read Only*</li> </ul>                                                                        | Cases reported<br>by Trusts mapped<br>to the Area Team,<br>and cases<br>attributed to<br>CCGs mapped to<br>the Area Team | Commissioning<br>Route | Reporting and commissioning routes                                    |
| NHS England                            | National              | <ul> <li>Local<br/>Administrator</li> <li>Read Only*</li> </ul>                                                                        | All                                                                                                    | Commissioning<br>Route | All cases, no<br>mapping applied                                      |
| NHS England<br>Region                  | Sub National<br>Group | <ul> <li>Local<br/>Administrator</li> <li>Read Only*</li> <li>PIR Arbitrator</li> <li>PIR Read Only</li> </ul>                         | Cases reported<br>by Trusts mapped<br>to the region, and<br>cases attributed<br>to CCGs mapped<br>to the region          | Commissioning<br>Route | Reporting and commissioning routes                                    |
| Clinical<br>Commissioning<br>Group     | Organisation<br>Unit  | <ul> <li>Local<br/>Administrator</li> <li>Read Only*</li> <li>PIR Assignment</li> <li>PIR Data Entry</li> <li>PIR Read Only</li> </ul> | Cases attributed to the CCG                                                                                              | Commissioning<br>Route | Commissioning<br>route                                                |
| Department of<br>Health                | National              | <ul> <li>Local<br/>Administrator</li> <li>Read Only*</li> </ul>                                                                        | All (no PII access for any user)                                                                                         | Reporting Route        | All cases, no mapping applied                                         |

| Organisation<br>Type                                  | Hierarchy             | Roles<br>Supported                                                                                                    | Access to<br>patient level<br>data (with or<br>without PII)                                                                                                    | Default<br>Pathway ** | Data visible on line listings                                                                   |
|-------------------------------------------------------|-----------------------|----------------------------------------------------------------------------------------------------|----------------------------------------------------------------------------------------------------|-----------------------|-------------------------------------------------------------------------------------------------|
| Independent<br>Sector<br>Healthcare<br>Provider Sites | Organisation<br>Unit  | <ul> <li>Local<br/>Administrator</li> <li>Read Only*</li> <li>Data Entry</li> <li>Sign Off<br/>Authority</li> </ul>                                                                        | Cases entered by<br>the IS site/s (a<br>user may have<br>permissions for<br>multiple sites)                                                                       | Reporting Route       | Cases entered by the IS site/s                                                                  |
| Independent<br>Sector<br>Healthcare<br>Providers      | Sub National<br>Group | <ul> <li>Local<br/>Administrator</li> <li>Read Only*</li> <li>Data Entry</li> <li>Sign Off<br/>Authority</li> </ul>                                                                        | Cases entered by<br>sites within the<br>provider that the<br>user has<br>permissions to<br>view (this may be<br>all or some of the<br>sites within a<br>provider) | Reporting Route       | Cases entered by<br>sites within the<br>provider that the<br>user has<br>permissions to<br>view |
| NHS Trusts                                            | Organisation<br>Unit  | <ul> <li>Local<br/>Administrator</li> <li>Read Only*</li> <li>Data Entry</li> <li>Sign Off<br/>Authority</li> <li>PIR Assignment</li> <li>PIR Data Entry</li> <li>PIR Read Only</li> </ul> | Cases entered by<br>the NHS Trust                                                                                                    | Reporting Route       | Cases entered by the Trust                                                                      |
| Renal Unit                                            | Organisation<br>Unit  | <ul> <li>Local<br/>Administrator</li> <li>Renal Data<br/>Entry</li> </ul>                                                                                                    | All cases shared with the renal unit                                                                                                    | N/A                   | Cases shared with the renal unit                                                                |
| Care Quality<br>Commission                            | National              | <ul><li> Local<br/>Administrator</li><li> Read Only*</li></ul>                                                                                                    | All (no PII access for any user)                                                                                                    | Reporting Route       | All cases, no mapping applied                                                                   |
| PHE Field<br>Epidemiology                             | National              | <ul><li> Local<br/>Administrator</li><li> Read Only*</li></ul>                                                                                                    | All                                                                                                    | Reporting Route       | All cases, no mapping applied                                                                   |
| Trust<br>Development<br>Authority                     | National              | <ul> <li>Local<br/>Administrator</li> <li>Read Only*</li> </ul>                                                                                                    | All (no PII access for any user)                                                                                                    | Reporting Route       | All cases, no mapping applied                                                                   |

\*Allows read only permission to view data at patient level, either with or without PII access, depending on requirements

\*\* TBC this is the usual pathway by which cases are mapped to this organisation type. This is how the data is presented on all reports, except the line listing where other mappings are applied

### Table 2

#### Overview of User Roles and Permissions

| Menu or Report<br>Name    | Sub Menu or Report<br>Name                               | Role                   |             |             |                       |          |                    |                   |                   |                   |                  |
|---------------------------|----------------------------------------------------------|------------------------|-------------|-------------|-----------------------|----------|--------------------|-------------------|-------------------|-------------------|------------------|
|                           |                                                          | Local<br>Administrator | Data Entry  | Shared User | Read Only<br>(No PII) | Sign-Off | Read Only<br>(PII) | PIR Data<br>Entry | PIR<br>Assignment | PIR<br>Arbitrator | PIR View<br>Only |
| Summary<br>Dashboard      | Summary Graph                                            | View                   | View        |             | View                  | View     | View               | View              | View              | View              | View             |
|                           | Trends Graph                                             | View                   | View        |             | View                  | View     | View               | View              | View              | View              | View             |
|                           | Data Collection<br>Completeness                          | View                   | View        |             | View                  | View     | View               | View              | View              | View              | View             |
|                           | Data Collection<br>Completeness<br>(Shared Cases)        | View                   | View        | View        |                       |          |                    | View              | View              | View              | View             |
|                           | Sign-Off History                                         |                        |             |             |                       | View     |                    |                   |                   |                   |                  |
|                           | PIR Case Summary                                         |                        |             |             |                       |          |                    |                   | View              | View              | View             |
| Benchmarking<br>Dashboard | Benchmarking                                             | View                   | View        | View        | View                  | View     | View               | View              | View              | View              | View             |
| Data Quality<br>Dashboard | Data Collection Field<br>Completeness by<br>Organisation | View                   | View        | View        | View                  | View     | View               | View              | View              | View              | View             |
| Case Capture              | Enter a Case                                             |                        | Add         |             |                       |          |                    |                   |                   |                   |                  |
|                           | Manage Shared<br>Cases                                   |                        |             | Edit        |                       |          |                    |                   |                   |                   |                  |
| Sign-Off Cases            | Sign-Off Episodes                                        |                        |             |             |                       | Edit     |                    |                   |                   |                   |                  |
| Search                    | Search Infection<br>Episodes                             | View                   | Edit/Delete | View        | View                  | View     | View               | View              | View              | View              | View             |
| User<br>Administration    | Manage Account<br>Requests                               | Edit                   |             |             |                       |          |                    |                   |                   |                   |                  |
|                           | Manage User<br>Accounts                                  | Edit                   |             |             |                       |          |                    |                   |                   |                   |                  |
|                           | View/Edit User Details                                   | Edit                   |             |             |                       |          |                    |                   |                   |                   |                  |
|                           | User Login Audit                                         | View                   |             |             |                       |          |                    |                   |                   |                   |                  |
| Reports                   | Counts or Rates of<br>Infection Episodes                 | View                   | View        | View        | View                  | View     | View               | View              | View              | View              | View             |
|                           | Timeliness of CEO<br>Sign Off                            | View                   | View        | View        | View                  | View     | View               | View              | View              | View              | View             |
|                           | Nil Returns                                              | View                   | View        | View        | View                  | View     | View               | View              | View              | View              | View             |
|                           | Line Listings                                            |                        | View        | View        | View                  | View     | View               | View              | View              | View              | View             |
|                           | Number Of Logins                                         | View                   |             |             |                       |          |                    |                   |                   |                   |                  |
|                           | Find Duplicates                                          |                        | View        |             |                       |          |                    |                   |                   |                   |                  |
|                           | QMLR Report                                              | View                   | View        | View        | View                  | View     | View               | View              | View              | View              | View             |
|                           | PIR Reports                                              | View                   | View        | View        | View                  | View     | View               | View              | View              | View              | View             |
|                           | Standard Reports                                         | View                   | View        | View        | View                  | View     | View               | View              | View              | View              | View             |